## T. Edytor równań.

Do dokumentu tekstowego można wstawić wzory określające zależności matematyczne, chemiczne czy fizyczne, w których występują indeksy górne lub dolne, ułamki itp. korzystając z edytora równań.

Aby uruchomić edytor równań z menu Wstaw wybieramy Obiekt -> Formuła, otworzy się okno:

| 🖹 Bez tytułu 1 - OpenOffice Writer                                                                     | Red Mysers rolds, Warrold Ma                                                                                                    | _ 0 <u>_ x</u> _  |
|----------------------------------------------------------------------------------------------------|----------------------------------------------------------------------------------------------------|-------------------|
| Plik Edytuj Widok Eormat Narzędzia Okno Pomoc                                                          |                                                                                                    |                   |
| 🖻 • 😕 • 🖬 👒   📓 🖴   💥 🐁 🛍   ୭ • @ •   😧 🖕                                                              |                                                                                                    |                   |
| ି କ୍ କ୍ ନ୍ଥ ଦ୍ । 😹 🗓 🕱 💂                                                                               |                                                                                                    |                   |
| L · · · 1 · · · 0 · · · 1 · · · 2 · · · 3 · · · 4 · · · 5 · · · 6 · · · 7 · · · 8 · · · 9 · · · 10 · · | $+11 + \cdots + 12 + \cdots + 13 + \cdots + 14 + \cdots + 15 + \cdots + 16 + \cdots + 17 + \cdots + 18 + \cdots + 19 + \cdots + 20 + \cdots + 21 + \cdots + 22 + \cdots + 23 + \cdots + 23 + \cdots + $ | 24 · · · 25 · · * |
| $5 + \frac{1}{2} - (3) * 2^2 = x$                                                                      | Okno <b>Elementy</b><br>(włączamy w menu Widok)                                                                                                    |                   |
|                                                                                                    |                                                                                                    |                   |
|                                                                                                    | 10<br>1                                                                                                    |                   |
| 5+{1} over {2} -left (3 right) * func 2^{2} =x                                                         |                                                                                                    | -                 |
|                                                                                                    | 11.                                                                                                    |                   |

Dostępne są opcje:

| $ \begin{array}{c} \swarrow \\ \uparrow & & \\ \hline & & \\ \hline \hline & & \\ \hline \\ \hline$ | $\begin{bmatrix} \bullet \bullet \bullet \bullet \bullet \bullet \bullet \bullet \bullet \bullet \bullet \bullet \bullet \bullet \bullet \bullet \bullet \bullet \bullet$ | $ \begin{array}{c} & \swarrow \\ \uparrow \stackrel{+a}{a}_{b}  a \leq b  a \in A  f(x)  \Sigma \\ \hline \vec{a}  a^{(2)}  (a \atop b)  a \in A  (b \atop b)  a \in A  (c \atop b)  a \in A  (c \atop b)  (c \atop b)  a \in A  (c \atop b)  (c \atop b)  (c \atop $ | $\begin{array}{c} \swarrow \\ \uparrow^{a}_{6:b} \ a \leq b \ a \in A f(x) \sum_{a} \\ \vec{a} \ a^{(2)} \ (a \atop b) \end{array}$ | <sup>+e</sup> <sub>α+b</sub> a≤b a∈A f(x) Σa<br>a a <sup>™</sup> (β) | <sup>+a</sup> . <sub>b</sub> a≤b a∈A f(x) Σa<br>a a <sup>[2]</sup> ( <sup>a</sup> <sub>b</sub> ) |
|----------------------------------------------------------------------------------------------------|----------------------------------------------------------------------------------------------------|----------------------------------------------------------------------------------------------------|----------------------------------------------------------------------------------------------------|----------------------------------------------------------------------|--------------------------------------------------------------------------------------------------|
| +a −a ±a ∓a ¬a                                                                                                    | a=b a≠b a≈b alb a⊀b                                                                                                    | a∈A a∉A A∍a Ø                                                                                                    | e <sup>x</sup> in exp log $x^y$                                                                                                    | (a) [a] [[a]]  a    a                                                | <sup>b</sup> x <sup>b</sup> x <sup>x</sup> <sup>b</sup> ←                                        |
| a+b a∙b a×b a*b a∧b                                                                                                    | a <b a="">b a≃b a∥b<br/>Dzieli</b>                                                                                                    | AnB AuB A\B A/B 💥                                                                                                    | sin cos tan cot √×                                                                                                    | {a} <a> <!-- --> {}</a>                                              | ᇥᆇᇂᇂᆇᇥᅳ                                                                                          |
| a−b <u>a</u> a÷b a∕b avb                                                                                                    | a≤b a≥b a~b a≡b                                                                                                    | A⊂B A⊆B A∍B A⊇B                                                                                                    | sin <sup>-1</sup> cos <sup>-1</sup> tan <sup>-1</sup> cot <sup>-1</sup> ∿√×                                                         | (&) [8] [8]  8   8                                                   | K-a *ak a→ a1 a2                                                                                 |
| a∘b                                                                                                    | a≤b a≥b a∝b a→b                                                                                                    | A∞B A∞B A⊅B A≱B                                                                                                    | sinh cosh tanh coth  ×                                                                                                    |                                                                      |                                                                                                  |
| operatory                                                                                                    | relacje                                                                                                    | operacje na zbiorach                                                                                                    | funkcje                                                                                                    | nawiasy                                                              | formaty                                                                                          |

Podczas tworzenia wzoru zazwyczaj automatycznie dopasowywane są rozmiary czcionek, odstępy i formatowanie.

Po utworzeniu wzoru należy kliknąć w dowolnym miejscu poza oknem edytora równań, aby powrócić do dokumentu.

Wzór traktowany jest jak obiekt graficzny.

Warto obejrzeć: <u>https://www.youtube.com/watch?v=-Y5p3jX16v4</u> <u>https://www.youtube.com/watch?v=gKoU9SkYQK0</u>